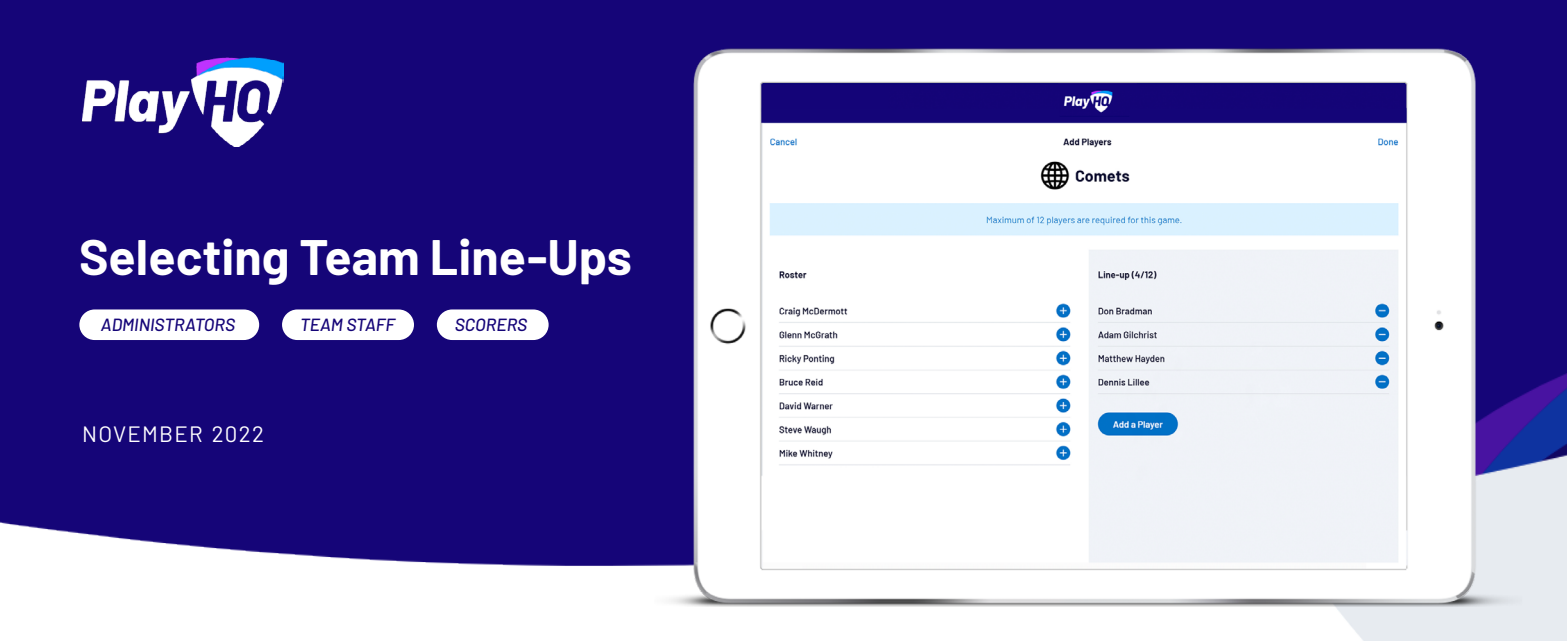

There are three ways to select a team prior to a match. The method of selecting a team is dependant on both your <u>level of access</u> and the <u>time of week</u> in the lead up to match.

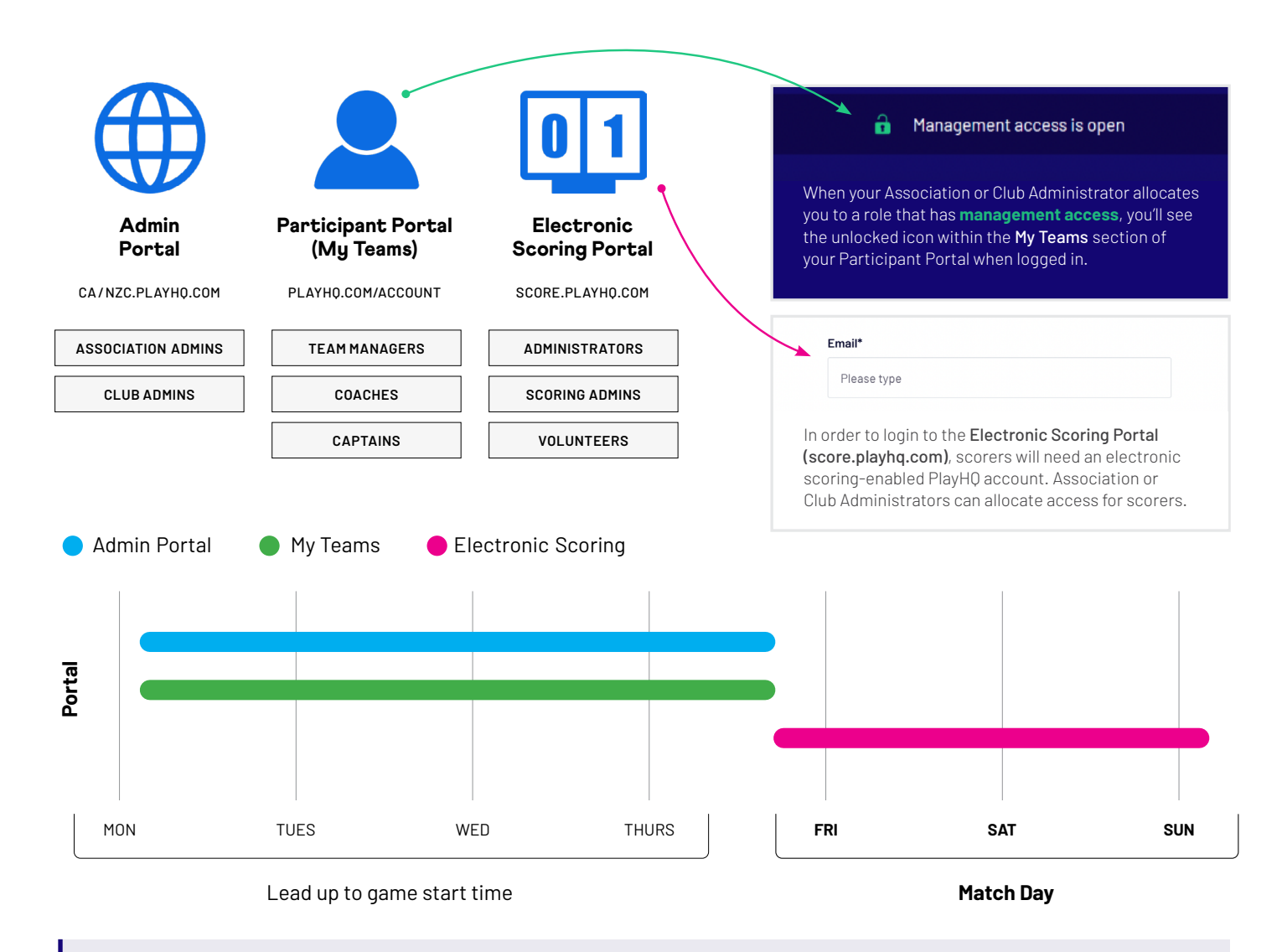

**Note:** This diagram presumes that matches are occurring only on weekends in an effort to better articulate when to select teams via various portals. We understand matches also take place on weekdays. The diagram also presumes that the electronic scoring session is setup on match day after team selection has been done in either **Admin Portal** or **My Teams**. It's also worth mentioning that line-ups can be selected via **Electronic Scoring** prior or during the match.

# Selecting Line-Ups (Pre Match Day)

ADMINISTRATORS

TEAM STAFF

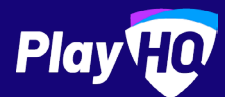

### Admin Portal (Pre Match Dav)

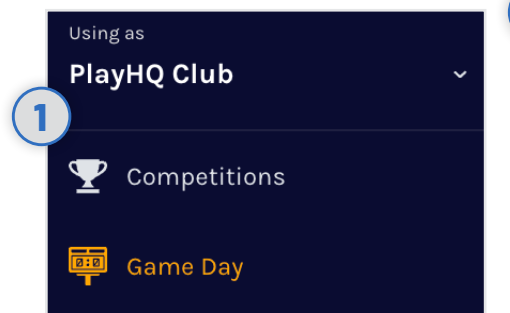

### Select Game Day from the menu

It's great to get organised ahead of the match by selecting your team line-up. Select Game Day from left hand menu.

| 2)  |     |       |              |   |   |   |  |
|-----|-----|-------|--------------|---|---|---|--|
|     | 12  | /11/2 | 2022         |   |   | Ē |  |
| Nov | vem | ber   | 202          | 2 | e | ٠ |  |
| S   | Μ   | Т     | $\mathbb{W}$ | Т | F | S |  |
| 30  | 31  | 1     | 2            | 3 | 4 | 5 |  |

### Choose the date of your match

Within Game Day, on the right hand side, use the calendar to select the date of your match.

| 3                                             | 1 - 1 of 1 | K     | 1of1 ~ | >      |
|-----------------------------------------------|------------|-------|--------|--------|
| GRADE                                         | GAI        | ME ID |        |        |
| PlayHQ Training Competi<br>PlayHQ Senior Grad | ition bfo  | :74d  | De     | etails |
|                                               | 1 - 1 of 1 | <     | 1of1 ~ | >      |

### **Select Details button**

Locate your match and click **Details**.

| Upcoming                | <b>PlayHQ Senior Grade</b><br>12 Nov 2022, 8:00AM - 19 Nov 20 | 5<br>Player Name       |   | 6                          |
|-------------------------|---------------------------------------------------------------|------------------------|---|----------------------------|
| SELECT TEAM (F          | PLAYHQ CLUB 1ST XI)                                           | Player 1               | Ð | Save Team Selection        |
| Add players, coaches an | nd volunteers for this game.<br>Slect Team                    | Player 2               | Ð |                            |
| Choose Select Te        | am                                                            | Add and remove players |   | Add Coaches and Volunteers |

To select your team, use the 🕂 and 😑 buttons to add or remove players from the line-up. You can also search and add players that are not allocated to the team. You also have the option to Edit Captains.

It's optional to Add Coaching Staff and Add Volunteers. Once complete, click Save Team Selection. You've now selected the line-up for the upcoming match.

### Participant Portal (My Teams) (Pre Match Day)

| $\frown$ | Email*    |
|----------|-----------|
|          | Password* |
|          | Log in    |

Under your team, you'll see the Select

Team button.

### S Steve Public View Manage 3 ዾ **My Account** SELECT TEAM Add players, coaches and volunteers for this game. Log out + Select Team

### Login to PlayHQ

Login via playhq.com/login using your PlayHQ credentials.

Note: An Association or Club Administrator must give you team management access for your team in order to select a line-up.

### Navigate to My Teams

In the top right hand corner, drop down the menu and click My Account. Navigate to the team(s) you are managing then proceed to the upcoming match.

### Select your team for game day

Navigate to your upcoming match and toggle to Manage. You'll be granted access to Select Team ahead of game day. Your selected line-up will flow through to electronic scoring.

# Selecting Line-Ups (Match Day)

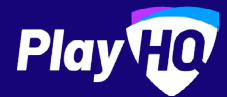

FOR SCORERS

## Electronic Scoring (Match Day)

| $\mathcal{D}$    | Venue  | ×        |
|------------------|--------|----------|
| Search           |        |          |
| Recent           |        |          |
| PlavH0 Cricket ( | Ground | <b>F</b> |

### Select venue

Use an electronic scoring enabled login to enter the appropriate sport via score.playhq.com(the electronic scoring homepage), search and select the venue (name is as it appears on fixture).

| 2                                                 | Play   |
|---------------------------------------------------|--------|
| New Scoring Session                               |        |
| Venue                                             | Clear  |
| Select a venue to get started.                    |        |
| •                                                 |        |
| Days                                              |        |
| How many days do you need to add to this session? |        |
| •                                                 |        |
| PIN                                               |        |
| Otant O                                           | ession |

### **Enter session details**

Select the day you are scoring in order to download the game. Create a PIN to secure the session. Click START SESSION.

| iu aessiuri                                                                     | Play                                                                                                 | Lock 🔒                        | (3)                                      |
|---------------------------------------------------------------------------------|----------------------------------------------------------------------------------------------------|-------------------------------|------------------------------------------|
| lome                                                                            |                                                                                                    |                               |                                          |
| Games have been<br>your device is rea<br>game details will<br>while your device | n successfully downloade<br>ady for offline scoring. Up<br>be kept up to date with F<br>e is online. | ed and ×<br>becoming<br>YayH0 | PlayHQ Cricket Ground                    |
| ayHQ Netball Cer                                                                | itre                                                                                                 |                               | Kalgovrilo CC                            |
| Today                                                                           | 27                                                                                                   | Apr 2022 ~                    | Bullabulling CC<br>PlayH9 Association    |
| Completed                                                                       |                                                                                                    | 0/2                           | Senier Men's A Grade<br>12:00PM - 6:00PM |
| D. A.F. A.                                                                      |                                                                                                    | 0/2                           |                                          |
| Published                                                                       |                                                                                                    |                               |                                          |

### Select your match

Now that you're in a session, select the **day** of your match as well as the ground. Select the upcoming match you want to score.

| Innings Settings |   |
|------------------|---|
| Kalgoorlie CC    | 0 |
| Bullabulling CC  | 0 |

# Comet

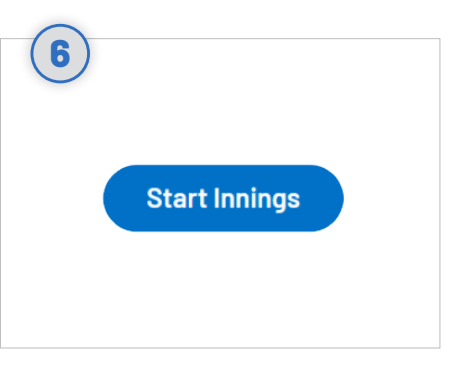

### Start innings

Select all the innings settings including who won the toss, opening batters and bowlers. Once ready, click START INNINGS.

| Innings Settings<br>Toss Winner |   |
|---------------------------------|---|
| Halgoorlie CC                   | 0 |
| Bullabulling CC                 | 0 |

### Setup innings

Commence setting up the first innings, navigate and click EDIT LINE-UPS to start selecting teams.

### Select line-up

Use the  $\bigcirc$  or  $\bigcirc$  to move players in and out. Once ready, click DONE.

If a fill-in player is needed, use the ADD **PLAYER** button and enter the fill-in's details. This can be done at any stage during the match by click on the TEAM name followed by EDIT TEAM LINE-UP.

Please consider the environment when printing. For more resources on line-ups and management access, visit support.playhq.com

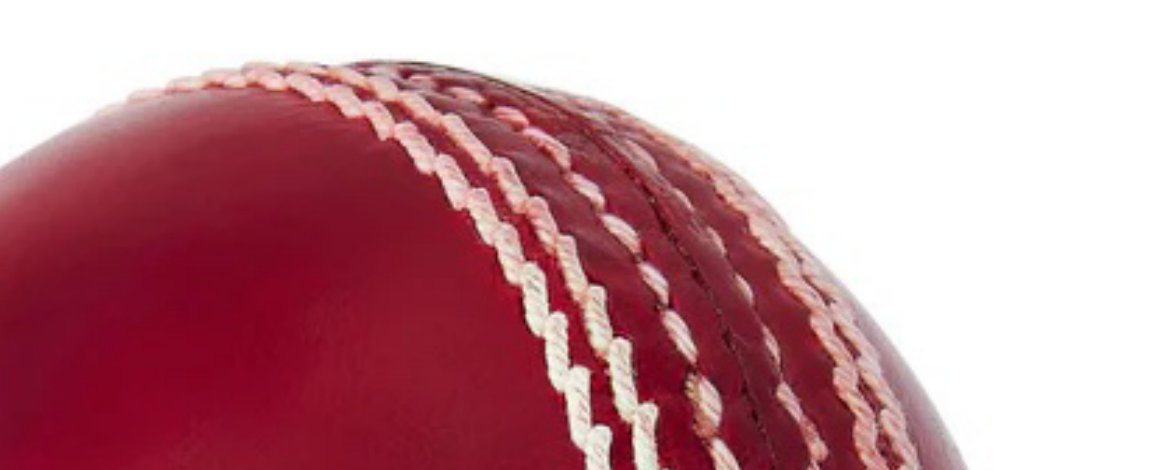